## **Overview**

This document provides a step-by-step guide for how to complete the data entry for an Undue Hardship for a Long Term Care Period of Ineligibility.

## Process

- 1) Log into CBMS
- 2) Navigate to the Case by entering the Case Number in the Global Search bar on the Home Page
- 3) Click on Case Number in the results table to access the Members page
- 4) From the Members page, hover over the Actions button
- 5) Select Begin Interactive Interview to initiate the II queue
- 6) Navigate to the Sanctions and POIs page
- 7) From the Name drop-down, select the person requesting an Undue Hardship
- 8) Click the pencil/edit icon to the right of the POI record to be updated
- 9) Select 'Yes' for Undue Hardship
- 10) Click SAVE
- 11) Navigate to the Hardship Details related list
- 12) Click the plus (+) sign in the blue header
- 13) Enter the appropriate Effective Begin Date
  - a) Refer to Online Help for which date to use
- 14) Enter the appropriate Effective End Date
  - a) Refer to Online Help for which date to use
- 15) Select the appropriate radio button for approved or denied Undue Hardship
  - a) If 'Yes' is selected, all 4 Reasons are applied (moved from the left to the right box)
    - i) Provided Evidence for Undue Hardship
    - ii) Provided Evidence for Reason to Transfer
    - iii) Provided Evidence for Attempts to Recover
    - iv) Provided Evidence is Sufficient
      Note: Hardship shall not be approved unless all 4 above reasons are verified
  - b) If 'No' is selected at least one Reason for denial will be mandatory

Do you have any questions or suggestions regarding this process? Please contact the SDC via email <u>SOC\_StaffDevelopment@state.co.us</u>

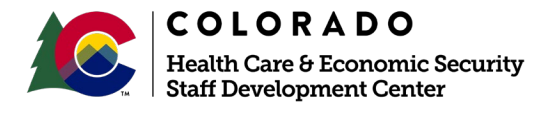

| Release March 2021 | Version 1   |
|--------------------|-------------|
|                    | Page 1 of 1 |